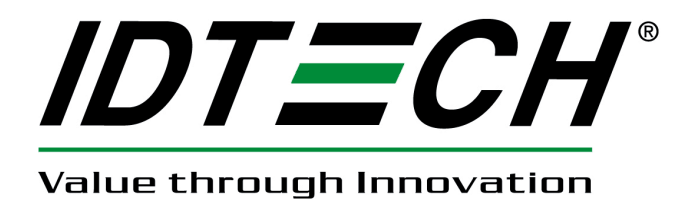

## **User Manual**

# UniMag Decryption Demo Software

80110506-001-A 12/09/2010

#### **Revision History**

| Revision | Description     | Date       |
|----------|-----------------|------------|
| А        | Initial Release | 12/09/2010 |

#### 1. Introduction

The encrypted UniMag kit comes with an adaptor board to enable the communication between the UniMag reader and PC. To set up UniMag connection, please follow the below steps:

Tools:

- 1) The adapter board with audio jack and RS232 connector.
- 2) 5V power adapter

3) UniMag RS232 Demo software

Steps:

- 1) Connect the UniMag reader to the phone jack on the adapter board.
- 2) Connect the RS232 connector on the adapter board to PC
- 3) Plug 5V power adapter to the RS232 connector on the adapter board.
- 4) Launch the demo software, make sure the correct COM port is selected under the "Port" menu

#### 2. Demo Software Instruction

1. Press the "synchronize" button to see the current reader status. If it reads security level 3 it means the encryption is enabled.

| ₩. | Uni∦     | ag RS232                       | Demo v      | er 4.2    |      |         |                  |          |          | × |
|----|----------|--------------------------------|-------------|-----------|------|---------|------------------|----------|----------|---|
| Ge | neral S  | etting MSR                     | Security    | Port      | Help |         |                  |          |          |   |
|    | Manua    | al Command /                   | / Reader C  | )utput-   |      |         |                  |          |          |   |
|    |          |                                |             |           |      |         |                  |          | ~        | 1 |
|    |          |                                |             |           |      |         |                  |          |          |   |
|    |          |                                |             |           |      |         |                  |          |          |   |
|    |          |                                |             |           |      |         |                  |          |          |   |
|    |          |                                |             |           |      |         |                  |          |          |   |
|    |          |                                |             |           |      |         |                  |          |          |   |
|    |          |                                |             |           |      |         |                  |          |          |   |
|    |          |                                |             |           |      |         |                  |          |          |   |
|    |          |                                |             |           |      |         |                  |          | <u>×</u> |   |
|    | eg. S    | 53 18 (Set De<br>52 22 (Bood J | efault Conf | iguration | )    |         |                  |          |          |   |
|    | ey. (    | iz zz (neau)                   | rinnware v  | ersionj   |      | -       |                  |          |          |   |
|    |          | Synchronize                    | e Ser       | nd Comm   | hand | Decrypt | Input Key for De | cryption | Exit     |   |
|    | Comm     | and Output /                   | / Decrypte  | d Data    |      |         |                  |          |          |   |
|    | UniM     | lag Reader C                   | onnected!   |           |      |         |                  |          | <u>^</u> |   |
|    | - TDI    | ES Encryption                  | n           |           |      |         |                  |          |          |   |
|    |          |                                |             |           |      |         |                  |          |          |   |
|    |          |                                |             |           |      |         |                  |          |          |   |
|    |          |                                |             |           |      |         |                  |          |          |   |
|    |          |                                |             |           |      |         |                  |          |          |   |
|    |          |                                |             |           |      |         |                  |          |          |   |
|    |          |                                |             |           |      |         |                  |          |          |   |
|    |          |                                |             |           |      |         |                  |          |          |   |
|    |          |                                |             |           |      |         |                  |          |          |   |
|    | <u> </u> |                                |             |           |      |         |                  |          |          |   |

2. Swipe a card and the encrypted data will be shown in the upper text box.

| 🚐 UniMag RS232 Demo ver 4.2                                                                                                    | × |
|----------------------------------------------------------------------------------------------------|---|
| General Setting MSR Security Port Help                                                                                                    |   |
| Manual Command / Reader Output                                                                                                    |   |
| 021201003B482300252A343236362A2A2A2A2A2A2A2A2A39393939395E42555348204A522F47454F52474520572<br>E4D525E2A2A2A2A2A2A2A2A2A2A2A2A2A2A2A2A2A2A |   |
|                                                                                                    |   |
| eg. 53 18 (Set Default Configuration)<br>eg. 52 22 (Read Firmware Version)                                                                 |   |
| Synchronize Send Command Decrypt Input Key for Decryption Exit                                                                             |   |
| UniMag Reader Connected!<br>- Security Level is 3<br>- TDES Encryption                                                                     |   |

3. Click on the "Decrypt" button to get the decrypted card data. The decrypted card data will show in the lower text box.

| 🚍 UniMag RS232 Demo ver 4.2                                                                                                    |
|----------------------------------------------------------------------------------------------------|
| General Setting MSR Security Port Help                                                                                                    |
| Manual Command / Reader Output           Reader Output:         (ISO/ABA Data Output Format)           021201003B482300252A343236362A2A2A2A2A2A2A2A393939395E42555348204A522F47454F52474520572           E4D525E2A2A2A2A2A2A2A2A2A2A2A2A2A2A2A2A2A2A                                                                                           |
| EUCB0ADD4380543135DC66D465648687CCADF33C17728A91ED05123EC3ED1D3A8864CF11406FAD2ECD<br>104D24D5C2FFE3638D22CC13EFBB3C27E83CF281EAAF0936EB72EB73BEEF152415AD7E2D51E8B75CF998<br>35265668394628DE990C31D97C49B7EA693418AC88F65E1DB7ED4D10973F99DFC8463FF6DF113B6226C48<br>98A9D355057ECAF11A5598F02CA31629949011C0000E00002E5DB03<br>Masked Data: |
| Track 1: % 4266 9393 BUSH JH/GEURGE W.MR                                                                                                    |
| eg. 52 22 (Read Firmware Version)  Synchronize Send Command Decrypt Input Key for Decryption Exit                                                                                                    |
| Command Output / Decrypted Data                                                                                                    |
| Key Value: 7D EC 71 A5 D7 0B CE 5F 56 21 9F FA C8 94 66 E1<br>KSN: 62 99 49 01 1C 00 00 E0 00 02                                                                                                    |
| Decrypted Data:<br>%B4266841088889999^BUSH JR/GEORGE<br>W.MR^080910110000110000000046000000?!;4266841088889999=080910110000046?0                                                                                                    |
| 254234323636383431303838383838393939395E42555348204A522F47454F52474520572E4D525E3038303931<br>3031313030303031313030303030303030303                                                                                                    |
|                                                                                                    |

For details on how to decrypt the encrypted card data, please see the decryption demo software source code.